# 図書データの入力・出力(改訂 2023-02-13)

有限会社シンシステムデザイン

### I. はじめに

外部からのデータの取り込みは、CSV ファイルでの入力・出力のほかに、"らくらく図書館" で作成した図書データの取り込みも出来ます。これらについて説明します。

### II. CSV ファイルの入力・出力について

#### 1 重要な注意事項

すでに図書データがある場合、外部から図書データを入力(インポート)と、内部の図書デー タに重要な損傷を与える危険がありますので、**原則としてデータの取り込みは行わないでくだ さい**。

ただし、図書ソフトの導入時に、他の図書館ソフトや"エクセル"などにある書誌データをこの図書館ソフトに取り込むことが出来ます。

注意点として、データ項目は、ソフトのバージョンアップに伴い項目が変わることがありますので、あらかじめこの図書館ソフトのデータを外部に出力(CSV ファイル)して、それをエクセルなどに読み込んで、データの項目を調整してください。

2 CSV ファイルでの出力

• : × / fr

図書登録・変更 ⇒ 補助作業 ⇒ CSV データ出力 を実行してください。

出力したファイル(Book.csv)を開くとエクセルが起動して次のような画面になります。

|    | A    | B       | С     | D      | E         | F     | G        | н       | 1      | J     | K    | L      | M    | N    | 0      | P       | Q     | R      |
|----|------|---------|-------|--------|-----------|-------|----------|---------|--------|-------|------|--------|------|------|--------|---------|-------|--------|
| 1  | 登録番号 | 登録日     | シリーズ名 | 書名     | サブタイト     | 著作者1  | 著作者 2    | 著作者 3   | 著作者 4  | 出版社   | 出版年  | 大きさ(Cm | ページ数 | 価格   | 請求ラベル  | 備考      | 図書分類: | 保管場所二, |
| 2  | 100  | ####### | 小学館文庫 | 偏差値700 | の野球部      | 松尾清貴  |          |         |        | 小学館   | 2012 | 15     | 317p | 600  | B913まつ | 913     | 910   | 1      |
| 3  | 101  | ####### |       | いつだって  | 谷川俊太郎     | 谷川俊太郎 | ß        |         |        | 大和書房  | 2009 | 19     | 227p | 1900 | 912たに  | 912     | 910   | 1      |
| 4  | 102  | ####### | 岩波ジュニ | 日本文学の  | の古典50 減   | 久保田淳  |          |         |        | 岩波書店  | 1984 | 18     | 242p | 600  | 910古典  | 910     | 910   | 1      |
| 5  | 103  | ####### | 岩波ジュニ | 和歌の読る  | みかた       | 馬場あき  | 米川千嘉     | ř       |        | 岩波書店  | 1988 | 18     | 218p | 600  | 911古典  | 911     | 910   | 1      |
| 6  | 104  | ####### | 岩波ジュニ | 漢詩入門   |           | 一海知義  | 1929-    |         |        | 岩波書店  | 1998 | 18     | 210  | 700  | 921    | 921     | 920   | 1      |
| 7  | 105  | ####### | 岩波ジュニ | 漢文の読み  | みかた       | 奥平卓   |          |         |        | 岩波書店  |      | 1巻 (8  |      |      | 827    | 827     | 820   | 1      |
| 8  | 106  | ####### |       | 日本人なら  | ヤマトタク     | 蛇蔵    | 海野凪子     |         |        | 幻冬舎   | 2011 | 21     | 226p | 900  | 910へび  | 910     | 910   | 1      |
| 9  | 107  | ####### |       | 乙女の日本  | 史4        | 堀江宏樹  | 滝乃みわる    | :       |        | 実業之日本 | 2011 | 19     | 255p | 1500 | 910ほり  | 910     | 910   | 1      |
| 10 | 108  | ####### |       | クリエイク  | Science F | 高橋信之  | スタジオ/    | ヽードデラッ  | ックス株式: | ナツメ社  | 2013 | 21     | 287  | 1800 | 901たか  | 901.307 | 900   | 1      |
| 11 | 109  | ####### | 岩波ジュニ | シェイクス  | スピア名言類    | 小田島雄和 | 5        |         |        | 岩波書店  | 1985 | 18     | 229p | 600  | 930    | 930     | 930   | 1      |
| 12 | 110  | ####### | 岩波ジュニ | ドストエス  | フスキーの     | 中村健之分 | 7        |         |        | 岩波書店  | 1988 | 18     | 208p | 600  | 980    | 980     | 980   | 1      |
| 13 | 111  | ####### | 教育画劇の | パッテリ-  | _         | あさのあつ | 佐藤真紀日    | ř       |        | 教育画劇  | 1996 | 21     | 243p | 1600 | 913あさ  | 913     | 910   | 1      |
| 14 | 112  | ####### | 教育画劇の | バッテリ-  | - 2       | あさのあつ | 佐藤真紀     | ř       |        | 教育画劇  | 1998 | 21     | 356p | 1600 | 913あさ  | 913     | 910   | 1      |
| 15 | 113  | ####### | 教育画劇の | バッテリー  | - 3       | あさのあつ | 佐藤真紀     | ř       |        | 教育画劇  | 2000 | 21     | 255p | 1500 | 913あさ  | 913     | 910   | 1      |
| 16 | 114  | ####### |       | バッテリ-  | 4         | あさのあつ | 佐藤真紀日    | F 1965- |        | 教育画劇  | 2001 | 21     | 223p | 1500 | 913あさ  | 913.6   | 910   | 1      |
| 17 | 115  | ####### | 教育画劇の | バッテリ-  | - 5       | あさのあつ | 佐藤真紀     | ř       |        | 教育画劇  | 2003 | 21     | 231p | 1500 | 913あさ  | 913     | 910   | 1      |
| 18 | 116  | ####### |       | パッテリー  | - 6       | あさのあつ | っこ 1954- |         |        | 教育画劇  | 2005 | 21     | 301p | 1600 | 913あさ  | 913     | 910   | 1      |

お手元のデータを取り込みたい場合は、<mark>必ずサンプル出力したデータの列項目に合わせて編集</mark> してください。 項目の整列順が違うと、正常な読み込みはできません。

### 【重要な注意事項】

- ▶ 内容紹介の中に改行記号が含まれる場合、出力は正常にできますが、あとで説明する CSV 入力は正常に行うことが出来ません。
- CSV ファイルをエクセルで開いたとき、ISBN コードは"指数表示"になりますので、セルの書式設定で、"数値"に変更してください。指数表示のままエクセルを保存して閉じると、 正常に"CSV 入力"が出来ません。

# 3 ISBN コードについての注意

この例のように ISBN コードが指数表示になっている場合は、通常の数値表示に変更してから 保存してください。(セルの書式設定で変更)

"指数表示"のまま保存すると、そのまま保存されて"CSV入力"は正常に出来ません。

| Z     | AA         | AB               | AC          | AD  | AE  |
|-------|------------|------------------|-------------|-----|-----|
| 発棄フラク | 書名フリカ      | 著者フリカ            | ISBN⊐ — ۴   | 予備1 | 予備2 |
|       | ミシンナシデーナ   | シーアールケイデーサ       | 9.78465E+11 | 5   |     |
|       | ミシンナシデーナ   | シーアールケイデ サ       | 9.78465E+11 | 5   |     |
|       | ミシンナシデーナ   | シーアールケイデ サ       | 9.78465E+11 | 5   |     |
|       | ミシンナシデー    | シーアールケイデ サ       | 9.78465E+11 | 5   |     |
|       | 7f / h9f   | 75' 1747         | 9.78459E+11 | 4   |     |
|       | 74 / 沃林    | 75' 1747         | 9.78459E+11 | 4   |     |
|       | 7キノデ ト 7   | 79° <b>(7</b> 47 | 9.78459E+11 | 4   |     |
|       | ビーカークントフ   | <u> 919-797</u>  | 9.78442E+11 | 5   |     |
|       | F JIEZ SYN | 79 41779 3       | 9.78409E+11 | 3   |     |

| AA          | AB                       | AC           |   | AD  | A   |
|-------------|--------------------------|--------------|---|-----|-----|
| \$<br>書名フリカ | 著者フリカ                    | ISBN⊐ — F    | 1 | 6備1 | 予備: |
| ミシンナシデーナ    | シ-7-ルケイデー                | 978465220354 |   | 5   |     |
| ミシンナシディ     | ジ <b>-7-ルケイデ</b>         | 978465220355 |   | 5   |     |
| ミシンナシディ     | シーアールケイデー                | 978465220356 |   | 5   |     |
| ミシンナシデーナ    | ジ <b>-7-ルケイデ</b>         | 978465220357 |   | 5   |     |
| 7キノから       | 75 1747                  | 978459358814 |   | 4   |     |
| ツキ / :チカカ   | 75 1745                  | 978459358815 |   | 4   |     |
| 7キノデ ト 7    | 75' 1745                 | 978459358816 |   | 4   |     |
| ピーカークント ን   | <u>9</u> I9 <u>-</u> 797 | 978441661968 |   | 5   |     |
| F jiez syn  | 79' 71779'               | 978409259130 |   | 3   |     |
| 下江电ン沙树      | 79' 41779'               | 978409259137 | J | 2   |     |

【セルの書式変更】

.

.

次のように数値に変更してください。

| 表示形式                                                                | 配置 | フォント                                                     | 罫線                                    | 塗りつぶし                                                 | 保護 |   |
|---------------------------------------------------------------------|----|----------------------------------------------------------|---------------------------------------|-------------------------------------------------------|----|---|
| 分類( <u>C</u> ):<br>標準<br>数値<br>通貨<br>会計<br>日付<br>時刻<br>パーセンテ−<br>分数 | -9 | ◆<br>サンプ<br>ISB/<br>小数点<br>負の数                           | ル<br>Nコード<br>ミ以下の桁<br>Ξ切り(,)<br>の表示形す | 数( <u>D</u> ): 0<br>を使用する( <u>L</u><br>式( <u>N</u> ): | ÷  |   |
| 指数<br>文字列<br>その他<br>ユーザー定                                           | ξ. | (123-<br>(123-<br>1234<br>-1234<br>-123-<br>△ 12<br>▲ 12 | 4)<br>4)<br>4<br>234<br>234           |                                                       |    | ^ |

### 4 そのほかの注意事項

▶ 他のソフトからデータを使用するとき、サンプル例のようにデータの無いところは空白にし てください。

|    | Α    | В       | C        | D                    | E                          | F          | G        | Н     |       |
|----|------|---------|----------|----------------------|----------------------------|------------|----------|-------|-------|
| 1  | 登録番号 | 登録日     | シリーズ名    | 書名                   | サブタイトル                     | 著作者1       | 著作者 2    | 著作者 3 | 著作者 4 |
| 2  | 100  | ####### | 小学館文庫    | 偏差値70の野球部 レベル4 実戦応用線 | 扁                          | 松尾清貴       |          |       |       |
| 3  | 101  | ####### |          | いつだって今だもん            | 谷川俊太郎ドラマ集                  | 谷川俊太郎      |          |       |       |
| 4  | 102  | ####### | 岩波ジュニア新書 | 日本文学の古典50選           |                            | 久保田淳       |          |       |       |
| 5  | 103  | ####### | 岩波ジュニア新書 | 和歌の読みかた              |                            | 馬場あき子      | 米川千嘉子    |       |       |
| 6  | 104  | ####### | 岩波ジュニア新書 | 漢詩入門                 |                            | 一海知義 1929- |          |       |       |
| 7  | 105  | ####### | 岩波ジュニア新書 | 漢文の読みかた              |                            | 奥平卓        |          |       |       |
| 8  | 106  | ####### |          | 日本人なら知っておきたい日本文学     | ヤマトタケルから兼好まで、              | 蛇蔵         | 海野凪子     |       |       |
| 9  | 107  | ####### |          | 乙女の日本史               |                            | 堀江宏樹       | 滝乃みわこ    |       |       |
| 10 | 108  | ####### |          | クリエイターのためのSF大事典      | Science Fiction Encycloped | 高橋信之 1957- | スタジオハードデ | ラックス株 | 式会    |

- ▶ エクセルの列は、"内容紹介"を含む場合はA ~ AKまで、含まない場合はA ~ Kまで あります。列を削除したりすると読み込みは出来ません。
- ▶ 次のフィールドはコード管理になりますので、"図書室"のよう文字は入れないでください。 このコードは、"データ入力"であらかじめマスター登録をしてください。

| Q       | R       | S     | Т     |
|---------|---------|-------|-------|
| 図書分類コード | 保管場所コード | 財源コード | 受入コード |
| 910     | 1       | 2     |       |
| 910     | 1       | 2     |       |
| 910     | 1       | 2     |       |
| 910     | 1       | 2     |       |

▶ 次のフィールドの Ture や False はパソコンの内部で使用する論理データです。

他のソフトからのデータを編集するときは、空白にするか、必要に応じて Ture または False にしてください。

| 式/(- U | V     | W     | Х       | Y     | Z     |
|--------|-------|-------|---------|-------|-------|
| 貸出フラグ  | 予約フラグ | 禁貸フラグ | 閉架図書フラグ | 点検フラグ | 廃棄フラグ |
| FALSE  | FALSE | FALSE | FALSE   | TRUE  | FALSE |
| FALSE  | FALSE | FALSE | FALSE   | TRUE  | FALSE |
| FALSE  | FALSE | FALSE | FALSE   | TRUE  | FALSE |
| FALSE  | FALSE | FALSE | FALSE   | TRUE  | FALSE |

### 5 編集したデータの保存について

通常は上書き保存が無難です。ただし、その場合は、あらかじめ元データはコピーして保存しておいてください。

名前を付けて保存する場合は、次の点を注意してください。 ファイルの形式(CSV UTF-8)は次のようにしてください。

| Book.csv                        |      |
|---------------------------------|------|
| CSV UTF-8 (コンマ区切り) (*.csv) ・    | 🔓 保存 |
| Excel ブック (*.xlsx)              |      |
| Excel マクロ有効ブック (*.xlsm)         |      |
| Excel バイナリブック (*.xlsb)          |      |
| Excel 97-2003 ブック (*.xls)       |      |
| CSV UTF-8 (コンマ区切り) (*.csv)      |      |
| XML データ (*.xml)                 |      |
| 単一ファイル Web ページ (*.mht, *.mhtml) |      |

ファイル名の拡張子は、自動的に"CSV"が付きます。

6 編集した CSV ファイルの入力(インポート)

読み込みを行う前に、<mark>現在のデータは必ずバックアップを取ってから行ってください。</mark> 図書登録・変更 ⇒ 補助作業 ⇒ CSV 入力 を実行してください。

▶ 既にあるレコードは、編集した内容で上書きされます。

| ۶ | 存在しないレコードは新規のレコードとして追加されます。                              |
|---|----------------------------------------------------------|
|   | 重要な注意として、                                                |
|   | 新規に追加したいと思っていたレコードの <mark>"図書番号"が既にあるレコードと同一であれば、</mark> |
|   | 既存のレコードは読み込んだレコードに置き換わります。                               |
|   | 復元出来ませんので注意してください。                                       |

## Ⅲ. 図書データの併合

複数のパソコンで分担して図書登録を行い、それを一つに併合するための機能です。 失敗しても元に戻せませんのでデータのバックアップコピーを取ってから行ってください。 "併合するときの選択"では通常は"追加のみ"で行ってください。

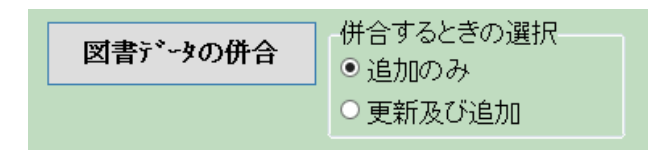

【改訂7版】の場合

"図書データの併合"を押すと、次のような画面がでますので、読込先の"TyoNData.db3" のファイルを指定して開くと、分担して入力したデータが今使用しているデータに集めること が出来ます。

| ◎ 開く                                                                                       |                |                 |          | x |  |  |  |
|--------------------------------------------------------------------------------------------|----------------|-----------------|----------|---|--|--|--|
| $\leftrightarrow \rightarrow \checkmark \uparrow \square \rightarrow PC \rightarrow OS(G)$ | > NBook        | ✔ O NBookの検索    | Ŕ        | ٩ |  |  |  |
| 整理 ▼ 新しいフォルダー                                                                              |                |                 | == -     | • |  |  |  |
| 國書館                                                                                        | ▲ 名前 ▲         | 更新日時            | 種類       | ť |  |  |  |
| o Creative Cloud Files                                                                     | 🔂 TyoNData.db3 | 2018/04/10 9:41 | DB3 ファイル |   |  |  |  |
| 😻 Dropbox (シンシステムデザイン)                                                                     |                |                 |          |   |  |  |  |
| a OneDrive                                                                                 | ▼ < III        |                 |          | > |  |  |  |
| ファイル名(N): TyoNData.db3 v TyoNbook.db3(*.db3)                                               |                |                 |          |   |  |  |  |
| 聞く(O) キャンセル                                                                                |                |                 |          |   |  |  |  |

注意事項は、前述したものと同じです。

# IV. MARC データの読込

MARC データの読込ボタンを押すと、次のような画面になります。日書連と大阪屋の MARC に対応して、別ソフトであらかじめ引き当てたデータまたは販売会社より提供されたデータを 一括してインポート出来ます。

ただし、この処理は、"書店"などが扱う場合以外は、この機能は通常は使用することはありません。